# Facebook Widget for Magento 2 User Guide

#### Introduction

In the present E-commerce it lead to losses if a store owner doesn't use social networks for his business. Still, not all the users follow your news on Facebook, so they can miss something. With our extension you can set the Facebook timeline right into your store.

Thus your clients will be able to see all the latest posts and updates, so they will be always informed about anything happening in your store. You can choose the content you want your users to see and there is no need to share your password. The interaction with your clients via Facebook has become easier.

Check also Facebook Widget for Magento 1 in our store.

#### Installation

1. Unpack the zip file provided into the root folder of your Magento 2 installation.

2. From a command line run:

bin/magento module:enable Neklo\_Core bin/magento module:enable Neklo\_FacebookPage bin/magento setup:upgrade bin/magento setup:static-content:deploy

#### **Magento compatibility**

Community Edition 2.1.x, 2.2.x Enterprise Edition 2.1.x, 2.2.x

#### How to configure the extension

To configure the extension, log into your Admin Panel and go to Stores > Settings > Configuration > Neklo Tab > Facebook Widget

1. You can enable the extension by setting Yes in the **Is Enabled** line.

|                          | Configuration  |               |                            |     |   | 🌲 💄 admin 🗸 |
|--------------------------|----------------|---------------|----------------------------|-----|---|-------------|
| DASHBOARD<br>\$<br>SALES | Store View: De | efault Config | - <b>0</b>                 |     |   | Save Config |
|                          | GENERAL        | ~             | General Settings           |     |   | $\odot$     |
| CUSTOMERS                | NEKLO          | ^             | Is Enabled<br>[store view] | Yes | • |             |
| MARKETING                | Facebook Widg  | et            |                            |     |   |             |
|                          | Twitter Widget |               |                            |     |   |             |

#### How to configure the widget

To set the widget, go to **Content > Elements > Widgets > Add Widget**. Set the type **[NEKLO] Twitter Widget** and choose the **Design Theme**.

After adding the widget, configure it. You will see the Storefront Properties tab:

- 1. Widget Title is the name of this widget
- 2. Assign to the Store Views means the Store Views the widget will be assigned to
- 3. Sort Order is the numerical order of this widget
- 4. Set the Layout Updates. Choose the page with Display On and particular place with Container.

| DASHBOARD                                         | Widgets<br>← Back to register<br>accour | or connect an<br>nt         | Delete Reset                                                                | Save and Continue<br>Edit             | Save     |
|---------------------------------------------------|-----------------------------------------|-----------------------------|-----------------------------------------------------------------------------|---------------------------------------|----------|
| \$<br>SALES                                       | WIDGET                                  | Storefront Prop             | perties                                                                     |                                       |          |
| <b>(</b> ATALOG                                   | Storefront<br>Properties                | Туре                        | [NEKLO] Facebook Widget                                                     | ×                                     |          |
| CUSTOMERS                                         | Widget Options                          | Design<br>Package/The<br>me | Magento Luma 💌                                                              |                                       |          |
| MARKETING                                         |                                         | Widget Title *              | Facebook                                                                    |                                       |          |
|                                                   |                                         | Assign to<br>Store Views *  | All Store Views<br>Main Website<br>Main Website Store<br>Default Store View |                                       | 0        |
| STORES<br>SYSTEM<br>FIND PARTNERS<br>& EXTENSIONS |                                         | Sort Order                  | 0<br>Sort Order of widget instances in th                                   | e same container                      |          |
|                                                   |                                         | Layout Update               | S                                                                           |                                       |          |
|                                                   |                                         | Display on No               | on-Anchor Categories 🔹                                                      |                                       | Ū        |
|                                                   |                                         | Categories                  | Container<br>Sidebar Main                                                   | Template<br>Facebook Page<br>Template | e Plugin |
|                                                   |                                         | Add Layout Upd              | late                                                                        |                                       |          |

After this go to the **Widget Options** tab. You will see here the following:

- 1. Is Enabled turns the widget on and off
- 2. URL Key is the url of the user, whose posts will be displayed
- 3. Width and Height regulate the size of the widget.
- 4. Tabs to render display the tabs that may be rendered
- 5. Hide Cover Photo hides the cover photo in the header is set to Yes

- 6. Show Friend's Faces can hide the faces of your friends if set to Yes
- 7. Hide CTA hides the Call to Action button
- 8. Use Smaller Header allows you to use a smaller version of the page header
- **9.** Adapt to plugin container width will set the widget inside the container with no pushing out

| Ŵ                             | Widgets                    |                              |                           |                                   |                           |      |
|-------------------------------|----------------------------|------------------------------|---------------------------|-----------------------------------|---------------------------|------|
| CAN DASHBOARD                 | ← Back to registe<br>accou | r or connect an<br>nt        | Delete                    | Reset                             | Save and Continue<br>Edit | Save |
| \$                            | WIDGEI                     | Widget Option                | ns                        |                                   |                           |      |
|                               | Storefront<br>Properties   | Is Enabled 🔸                 | Yes 💌                     |                                   |                           |      |
| CUSTOMERS                     | Widget Options             | URL Key 🔸                    | neklollc                  |                                   |                           |      |
|                               |                            | Width                        | 240                       |                                   |                           |      |
|                               |                            |                              | The pixel width of th     | ie p <mark>lugin. Min. i</mark> s | 180 & Max. is 500         |      |
|                               |                            | Height                       | 400                       |                                   |                           |      |
| REPORTS                       |                            |                              | The pixel height of th    | he plugin. Min. is                | 70                        |      |
| 圆                             |                            | Tabs to                      | Timeline                  |                                   |                           |      |
| STORES                        |                            |                              | Events                    |                                   |                           |      |
| SYSTEM                        |                            |                              | Messages                  |                                   |                           |      |
|                               |                            | Hide Cover                   | Yes 💌                     |                                   |                           |      |
| FIND PARTNERS<br>& EXTENSIONS |                            | Photo                        | Hide the cover photo      | o in the header                   |                           |      |
|                               |                            | Show *                       | Yes 💌                     |                                   |                           |      |
|                               |                            | Friend's<br>Faces            | Show profile photos       | when friends lik                  | e this                    |      |
|                               |                            | Hide CTA 🔸                   | Yes 💌                     |                                   |                           |      |
|                               |                            |                              | Hide the custom call      | to action buttor                  | (if available)            |      |
|                               |                            | Use Small                    | Yes 🔻                     |                                   |                           |      |
|                               |                            | Header                       | Uses a smaller versio     | on of the page he                 | eader                     |      |
|                               |                            | Adapt to                     | Yes 🔻                     |                                   |                           |      |
|                               |                            | plugin<br>container<br>width | Plugin will try to fit in | nside container                   |                           |      |
|                               |                            | widell                       |                           |                                   |                           |      |

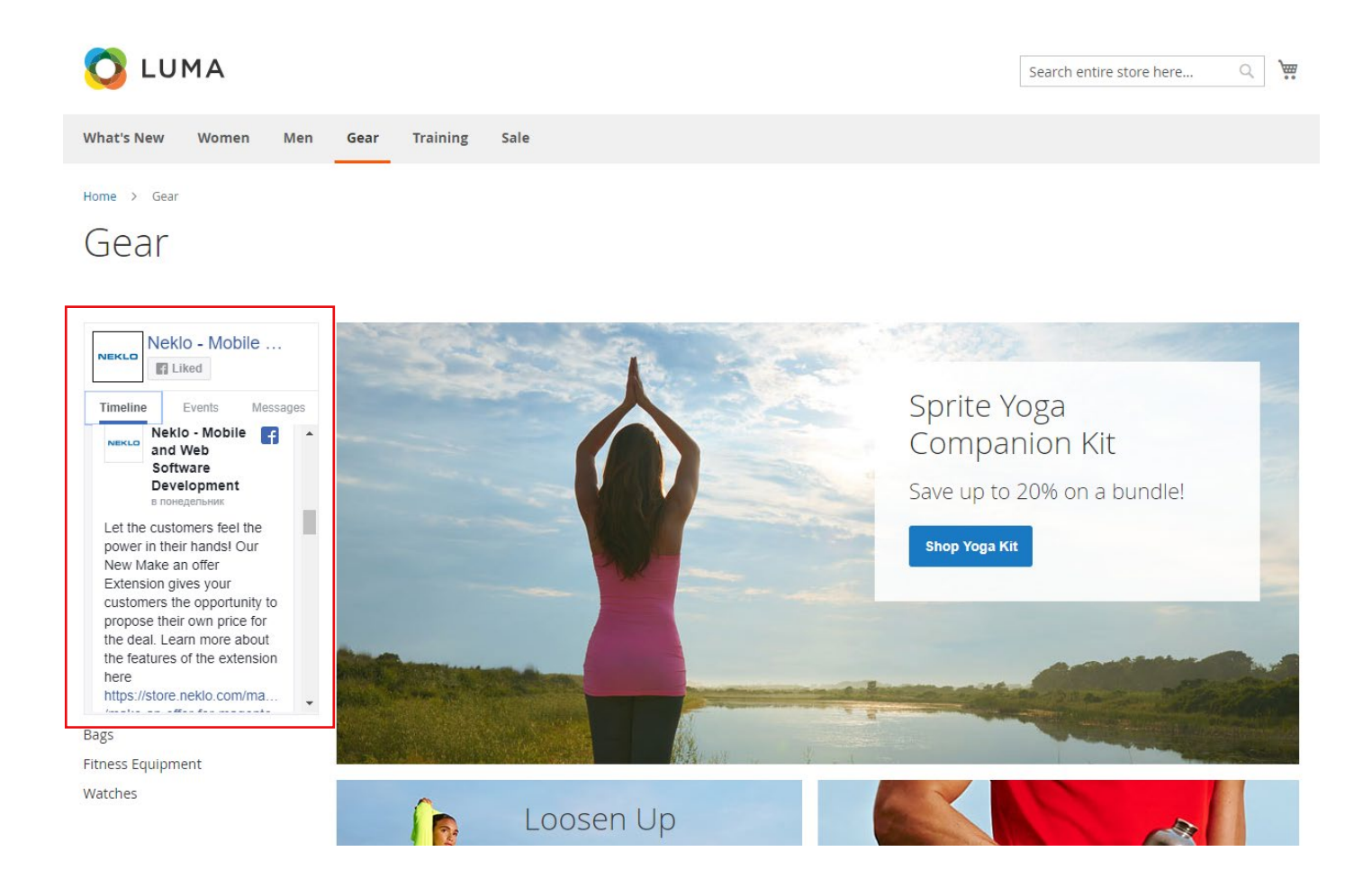

#### Support

Thank you for using this extension. You will find more our great solutions for Magento here:

store.neklo.com